1. Download the new installer from <a href="https://amauto.ambg.com.my/amauto">https://amauto.ambg.com.my/amauto</a>

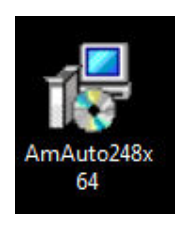

2. Double click on "AmAuto248x64 and click "Next"

| 岁 AmAuto 2.4.8                                                                                                    |                  |  |  |  |
|----------------------------------------------------------------------------------------------------|------------------|--|--|--|
| Welcome to the AmAuto 2.4.8 Setup Wizard                                                                                                    |                  |  |  |  |
| The installer will guide you through the steps required to install AmAuto 2.4.8 or                                                                                                    | n your computer. |  |  |  |
| WARNING: This computer program is protected by copyright law and international treaties.<br>Unauthorized duplication or distribution of this program, or any portion of it, may result in severe civil<br>or criminal penalties, and will be prosecuted to the maximum extent possible under the law. |                  |  |  |  |
| Cancel < <u>B</u> ack                                                                                                    | Next >           |  |  |  |

## 3. Click "Next"

| 岗 AmAuto 2.4.8                                                                         |                         |
|----------------------------------------------------------------------------------------|-------------------------|
| Select Installation Folder                                                             |                         |
| The installer will install AmAuto 2.4.8 to the following folder.                       |                         |
| To install in this folder, click "Next". To install to a different folder, enter it be | elow or click "Browse". |
| Eolder:<br>C:\Program Files (x86)\AmAuto\                                              | Browse<br>Disk Cost     |
| Install AmAuto 2.4.8 for yourself, or for anyone who uses this computer:               |                         |
| I veryone                                                                              |                         |
| ⊚ Just <u>m</u> e                                                                      |                         |
| Cancel < <u>B</u> ack                                                                  | Next >                  |

4. Click "Next"

| 谩 AmAuto 2.4.8                                                   |        |
|------------------------------------------------------------------|--------|
| Confirm Installation                                             |        |
| The installer is ready to install AmAuto 2.4.8 on your computer. |        |
| Click "Next" to start the installation.                          |        |
|                                                                  |        |
|                                                                  |        |
|                                                                  |        |
|                                                                  |        |
|                                                                  |        |
|                                                                  |        |
|                                                                  |        |
| Cancel < <u>B</u> ack                                            | Next > |

5. Installation in progress and wait.

| 븅 AmAuto 2.4.8                   |        |                | - • •  |
|----------------------------------|--------|----------------|--------|
| Installing AmAuto 2.4.8          |        |                |        |
| AmAuto 2.4.8 is being installed. |        |                |        |
| Please wait                      |        |                |        |
|                                  | Cancel | < <u>B</u> ack | Next > |

6. Installation complete, click "Close" & re-start PC

| 岃 AmAuto 2.4.8                                |       |
|-----------------------------------------------|-------|
| Installation Complete                         |       |
| AmAuto 2.4.8 has been successfully installed. |       |
| Click "Close" to exit.                        |       |
|                                               |       |
|                                               |       |
|                                               |       |
|                                               |       |
|                                               |       |
|                                               |       |
|                                               |       |
| Cancel < <u>B</u> ack                         | Close |